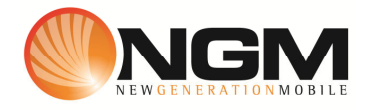

# Configurazione MMS/GPRS VODAFONE modello NGM Stealth

Le procedure seguenti illustrano come modificare e creare nuovi account dati per impostare i servizi MMS,WAP e WEB.

## 1) Modifica Account MMS

### 1 Impostazione parametri MMS:

- i. Dal menu "Impostazioni" selezionare "connettività" e scegliere la voce "Account dati"
- ii. Individuare il record "VODAFONE MMS" Opzioni >>Modifica.
- iii. Impostare i seguenti parametri:
  - 1. Nome Account: Vodafone MMS
  - 2. APN: mms.vodafone.it
  - 3. Nome utente: vuoto
  - 4. Password: vuoto
  - 5. Autenticazione: Normale
  - 6. Selezione SIM: selezionare **SIM** da impostare *Impostazioni avanzate.*
  - 7. Pagina iniziale: MMSC: http://mms.vodafone.it/servlets/mms
  - 8. Tipo connessione: Scegliere HTTP
  - 9. Indirizzo proxy: 10.128224.010
  - 10. Porta Proxy: 80
  - 11. Nome utente proxy: vuoto
  - 12. Password utente : vuoto
  - 13. DNS primario: 000.000.000.000
  - 14. DNS secondario: 000.000.000.000
  - 15. Indirizzo IP:
  - 16. Subnet mask :
- iv. Salvare le modifiche effettuate.
- v. Tornare al menu principale e scegliere "Messaggi>>Impostazioni>>MMS>> Account dati.
- vi. Quindi selezionare lo slot assegnato alla SIM "VODAFONE" (SIM1 o SIM2).
- vii. Individuare il record "VODAFONE MMS" e validare con OK

#### 2 Impostazione parametri WEB:

- i. Dal menu "Impostazioni" scegliere la voce "Connettivitá" e quindi "Account dati".
- ii. Individuare il record "VODAFONE Web" e validare la voce Opzioni "Modifica".
- iii. Impostare i seguenti parametri:

- 1. Nome Account: Vodafone Web
- 2. APN: web.omnitel.it
- 3. Nome utente: vuoto
- 4. Password: vuoto
- 5. Autenticazione: Normale
- 6. selezionare **SIM** da impostare *Impostazioni avanzate.*
- 7. Pagina iniziale:
- 8. Tipo connessione: Scegliere HTTP
- 9. Usa proxy: NO
- 10. Indirizzo proxy: 000.000.000.000
- 11. Porta Proxy: 0
- 12. Nome utente proxy: vuoto
- 13. Password proxy : vuoto
- 14. DNS primario: 000.000.000.000
- 15. DNS secondario: 000.000.000.000
- 16. Indirizzo IP: 000.000.000.000
- 17. Subnet mask :000.000.000.000
- iv. Salvare le modifiche effettuate.

#### 3 Impostazione parametri WAP:

- i. Dal menu "Impostazioni" selezionare "connettività" e quindi "Account dati"
- ii. Individuare il record "VODAFONE wap" e validare la voce Opzioni>> "Modifica".
- iii. Impostare i seguenti parametri:
  - 1. Nome Account: VODAFONE WAP
  - 2. APN: wap.omnitel.it
  - 3. Nome utente: vuoto
  - 4. Password: vuoto
  - 5. Autenticazione: Normale
  - 6. selezionare **SIM** da impostare *Impostazioni avanzate.*
  - 1. Pagina iniziale: http://wap.omnitel.it
  - 2. Tipo connessione: Scegliere HTTP
  - 3. Usa proxy: SI
  - 4. Indirizzo proxy: 10.128.201.76
  - 5. Porta Proxy: 80
  - 6. Nome utente proxy:
  - 7. Password proxy :
  - 8. DNS primario: 000.000.000.000
  - 9. DNS secondario: 000.000.000.000
  - 10. Indirizzo IP: 000.000.000.000
  - 11. Subnet mask :000.000.000.000

- iv. Salvare le modifiche effettuate.
- v. Dal menu "Impostazioni>>Connettivitá>>Account dati>> SIM1 Selezionare il profilo appena editato, selezionare **Opzioni**>>Cambia predefinito

## 2) Creazione nuovo Account

- 1 Impostazione parametri MMS:
  - i. Dal menu "Connettivitá" scegliere la voce "Account dati"
  - ii. Selezionare opzioni>>Aggiungi account GPRS
  - iii. Seguire quindi i passi da 1)1iii a 1)1iv) vii
- 2 Impostazione parametri WEB:
  - i. Dal menu "Connettivitá" scegliere la voce "Account dati"
  - ii. Selezionare opzioni>>Aggiungi account GPRS
  - iii. Seguire quindi i passi da 1)1iii a 2) iv
- 3 Impostazione parametri WAP:
  - i. Dal menu "Connettivitá" scegliere la voce "Account dati"
  - ii. Selezionare opzioni>>Aggiungi account GPRS
  - iii. Seguire quindi i passi da 1)1iii a 3) v

NB: Se aggiungendo un nuovo account visualizzate un messaggio di errore "Numero max Account CSD raggiunto" rimuovere un account inutilizzato e procedere con l'inserimento del nuovo.